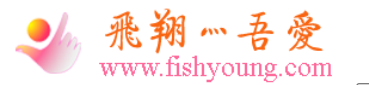

- <u>首页</u>
- <u>微语</u>
  <u>文章分类</u>
  - <u>父童//英</u> ○ <u>华为RS/Wlan/FW</u>
    - <u>MySQL/MariaDB</u>
    - <u>Linux/Windows</u>
    - HTML/CSS/JS
    - C/C++/Java
    - PHP/Python
    - 网站/应用/技巧
    - 闲谈/休闲/随笔
- <u>实用工具</u>
  - <u>云盘</u>
  - 。 <u>云音乐</u>
  - <u>机器人·闲聊</u>
  - <u>影视Movie系统</u>
  - 。 <u>VIP视频解析系统</u>
  - 我的『大学毕业留念册』
- <u>关于本站</u>
  - <u>免责声明</u>
  - <u>文章归档</u>
  - 。 <u>友情链接</u> 。 <u>网站留言</u>
- <u>更多功能</u>
  - - RSS订阅
- 1. <u>首页</u>
- 2. <u>华为RS/Wlan/FW</u>
- 3. 华为 | 配置虚拟隧道接口建立GRE over IPSec示例

## 2019年1月17日 0条评论

# 华为 | 配置虚拟隧道接口建立GRE over IPSec示例

- 内容
- 相关

利用前面所学的知识,进行GRE over IPSec的组网。

一、组网需求

## 如图所示, RouterA为企业分支网关, RouterB为企业总部网关, 分支与总部通过公网建立通信。

企业希望对分支与总部之间相互访问的流量(包括组播数据)进行安全保护。由于组播数据无法直接应用IPSec,所以基于虚拟隧道接口方式建立GRE over IPSec, 对Tunnel接口下的流量进行保护。

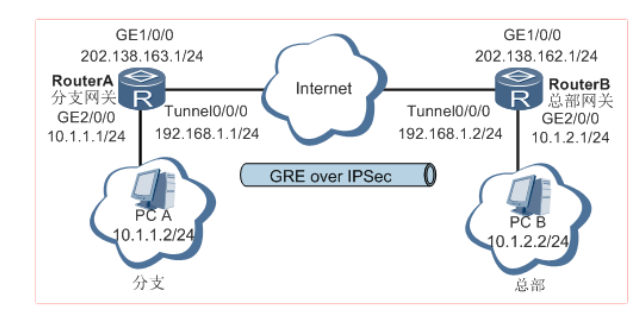

二、配置思路

采用如下思路配置虚拟隧道接口建立GRE over IPSec:

- 1) 配置物理接口的IP地址和到对端的静态路由,保证两端路由可达;
- 2) 配置GRE Tunnel接口;
- 3) 配置IPSec安全提议, 定义IPSec的保护方法;
- 4) 配置IKE对等体, 定义对等体间IKE协商时的属性;
- 5) 配置安全框架,并引用安全提议和IKE对等体;
- 6) 在Tunnel接口上应用安全框架, 使接口具有IPSec的保护功能;

#### 7) 配置Tunnel接口的转发路由,将需要IPSec保护的数据流引到Tunnel接口。

三、操作步骤

#### 1、分别在RouterA和RouterB上配置物理接口的IP地址和到对端的静态路由

#### # 在RouterA上配置接口的IP地址

<Huawei> system-view [Huawei] sysname RouterA [RouterA] interface gigabitethernet 1/0/0 [RouterA-GigabitEthernet1/0/0] ip address 202.138.163.1 255.255.255.0 [RouterA-GigabitEthernet1/0/0] quit [RouterA] interface gigabitethernet 2/0/0 [RouterA-GigabitEthernet2/0/0] ip address 10.1.1.1 255.255.255.0 [RouterA-GigabitEthernet2/0/0] quit

#### #在RouterA上配置到对端的静态路由,此处假设到对端的下一跳地址为202.138.163.2

[RouterA] ip route-static 202.138.162.0 255.255.255.0 202.138.163.2

### #在RouterB上配置接口的IP地址

<Huawei> system-view [Huawei] sysname RouterB [RouterB] interface gigabitethernet 1/0/0 [RouterB-GigabitEthernet1/0/0] ip address 202.138.162.1 255.255.255.0 [RouterB-GigabitEthernet1/0/0] quit [RouterB] interface gigabitethernet 2/0/0 [RouterB-GigabitEthernet2/0/0] ip address 10.1.2.1 255.255.255.0 [RouterB-GigabitEthernet2/0/0] quit

#### #在RouterB上配置到对端的静态路由,此处假设到对端下一跳地址为202.138.162.2

[RouterB] ip route-static 202.138.163.0 255.255.255.0 202.138.162.2

# 2、配置GRE Tunnel接口

#### # 配置RouterA

[RouterA] interface tunnel 0/0/0 [RouterA-Tunnel0/0/0] ip address 192.168.1.1 255.255.255.0 [RouterA-Tunnel0/0/0] tunnel-protocol gre [RouterA-Tunnel0/0/0] source 202.138.163.1 [RouterA-Tunnel0/0/0] destination 202.138.162.1 [RouterA-Tunnel0/0/0] quit

#### # 配置RouterB

[RouterB] interface tunnel 0/0/0 [RouterB-Tunnel0/0/0] ip address 192.168.1.2 255.255.255.0 [RouterB-Tunnel0/0/0] tunnel-protocol gre [RouterB-Tunnel0/0/0] source 202.138.162.1 [RouterB-Tunnel0/0/0] destination 202.138.163.1 [RouterB-Tunnel0/0/0] quit

## 3、分别在RouterA和RouterB上创建IPSec安全提议

[RouterA] ipsec proposal tran1 [RouterA-ipsec-proposal-tran1] esp authentication-algorithm sha2-256 [RouterA-ipsec-proposal-tran1] esp encryption-algorithm aes-128 [RouterA-ipsec-proposal-tran1] quit

## #在RouterB上配置IPSec安全提议

[RouterB] ipsec proposal tran1 [RouterB-ipsec-proposal-tran1] esp authentication-algorithm sha2-256 [RouterB-ipsec-proposal-tran1] esp encryption-algorithm aes-128 [RouterB-ipsec-proposal-tran1] quit

## 4、分别在RouterA和RouterB上配置IKE对等体

## # 在RouterA上配置IKE安全提议。

[RouterA] ike proposal 5 [RouterA-ike-proposal-5] authentication-algorithm sha2-256 [RouterA-ike-proposal-5] encryption-algorithm aes-cbc-128 [RouterA-ike-proposal-5] quit

## #在RouterA上配置IKE对等体

[RouterA] ike peer spub v2 [RouterA-ike-peer-spub] ike-proposal 5 [RouterA-ike-peer-spub] pre-shared-key cipher huawei [RouterA-ike-peer-spub] quit

# #在RouterB上配置IKE安全提议

[RouterB] ike proposal 5 [RouterB-ike-proposal-5] authentication-algorithm sha2-256 [RouterB-ike-proposal-5] encryption-algorithm aes-cbc-128 [RouterB-ike-proposal-5] quit

# #在RouterB上配置IKE对等体

[RouterB] ike peer spua v2 [RouterB-ike-peer-spua] ike-proposal 5 [RouterB-ike-peer-spua] pre-shared-key cipher huawei [RouterB-ike-peer-spua] quit

#### 5、分别在RouterA和RouterB上创建安全框架

#### # 在RouterA上配置安全框架

[RouterA] ipsec profile profile1 [RouterA-ipsec-profile-profile1] proposal tran1 [RouterA-ipsec-profile-profile1] ike-peer spub [RouterA-ipsec-profile-profile1] quit

## #在RouterB上配置安全框架

[RouterB] ipsec profile profile1 [RouterB-ipsec-profile-profile1] proposal tran1

## 6、分别在RouterA和RouterB的接口上应用各自的安全框架

#### # 在RouterA的接口上引用安全框架

[RouterA] interface tunnel 0/0/0 [RouterA-Tunnel0/0/0] ipsec profile profile1 [RouterA-Tunnel0/0/0] quit

#### # 在RouterB的接口上引用安全框架

[RouterB] interface tunnel 0/0/0 [RouterB-Tunnel0/0/0] ipsec profile profile1 [RouterB-Tunnel0/0/0] quit

#### # 此时在RouterA和RouterB上执行display ipsec profile会显示所配置的信息

# 7、配置Tunnel接口的转发路由,将需要IPSec保护的数据流引到Tunnel接口

#### # 在RouterA上配置Tunnel接口的转发路由

[RouterA] ip route-static 10.1.2.0 255.255.255.0 tunnel 0/0/0

#### # 在RouterB上配置Tunnel接口的转发路由

[RouterB] ip route-static 10.1.1.0 255.255.255.0 tunnel 0/0/0

## 8、检查配置结果

#### # 配置成功后,分别在RouterA和RouterB上执行display ike sa v2会显示所配置的信息,以RouterA为例。

```
[RouterA] display ike sa v2

Conn-ID Peer VPN Flag(s) Phase

22 202.138.162.1 0 RD|ST 2

21 202.138.162.1 0 RD|ST 1

Flag Description:

RD--READY ST--STAYALIVE RL--REPLACED FD--FADING TO--TIMEOUT
```

# 配置成功后,分别在RouterA和RouterB上执行display ipsec sa会显示所配置的信息,以RouterA为例。

[RouterA] display ipsec sa ------Interface: Tunnel0/0/0 Path MTU: 1500 \_\_\_\_\_ \_\_\_\_\_ IPSec profile name: "profile1" : PROF-ISAKMP Mode \_\_\_\_\_ Connection ID : 22 Encapsulation mode: Tunnel Tunnel local : 202.138.163.1 Tunnel remote : 202.138.162.1 Qos pre-classify : Disable [Outbound ESP SAs] SPI: 1599804596 (0x5f5b14b4)

Proposal: ESP-ENCRYPT-AES-128 SHA2-256-128 SA remaining key duration (bytes/sec): 1887436800/2489 Max sent sequence-number: 0 UDP encapsulation used for NAT traversal: N [Inbound ESP SAs] SPI: 2169616882 (0x8151b9f2) Proposal: ESP-ENCRYPT-AES-128 SHA2-256-128 SA remaining key duration (bytes/sec): 1887436800/2489 Max received sequence-number: 0 Anti-replay window size: 32 UDP encapsulation used for NAT traversal: N

# 四、配置文件

## RouterA的配置文件

```
#
sysname RouterA
#
ipsec proposal tran1
esp authentication-algorithm sha2-256
esp encryption-algorithm aes-128
#
ike proposal 5
encryption-algorithm aes-cbc-128
authentication-algorithm sha2-256
#
ike peer spub v2
pre-shared-key cipher Huawei
ike-proposal 5
#
ipsec profile profile1
ike-peer spub
proposal tran1
#
interface Tunnel0/0/0
ip address 192.168.1.1 255.255.255.0
tunnel-protocol gre
source 202.138.163.1
destination 202.138.162.1
ipsec profile profile1
#
interface GigabitEthernet1/0/0
ip address 202.138.163.1 255.255.255.0
#
interface GigabitEthernet2/0/0
ip address 10.1.1.1 255.255.255.0
#
ip route-static 202.138.162.0 255.255.255.0 202.138.163.2
ip route-static 10.1.2.0 255.255.255.0 tunnel0/0/0
#
return
```

# RouterB的配置文件

```
#
sysname RouterB
#
ipsec proposal tran1
esp authentication-algorithm sha2-256
esp encryption-algorithm aes-128
#
```

ike proposal 5 encryption-algorithm aes-cbc-128 authentication-algorithm sha2-256 # ike peer spua v2 pre-shared-key cipher Huawei ike-proposal 5 # ipsec profile profile1 ike-peer spua proposal tran1 # interface Tunnel0/0/0 ip address 192.168.1.2 255.255.255.0 tunnel-protocol gre source 202.138.162.1 destination 202.138.163.1 ipsec profile profile1 # interface GigabitEthernet1/0/0 ip address 202.138.162.1 255.255.255.0 # interface GigabitEthernet2/0/0 ip address 10.1.2.1 255.255.255.0 # ip route-static 202.138.163.0 255.255.255.0 202.138.162.2 ip route-static 10.1.1.0 255.255.255.0 tunnel0/0/0 # return

№ 您阅读这篇文章共花了: 0小时00分03秒

# 赞 (5) <u>打赏 分享</u>

•

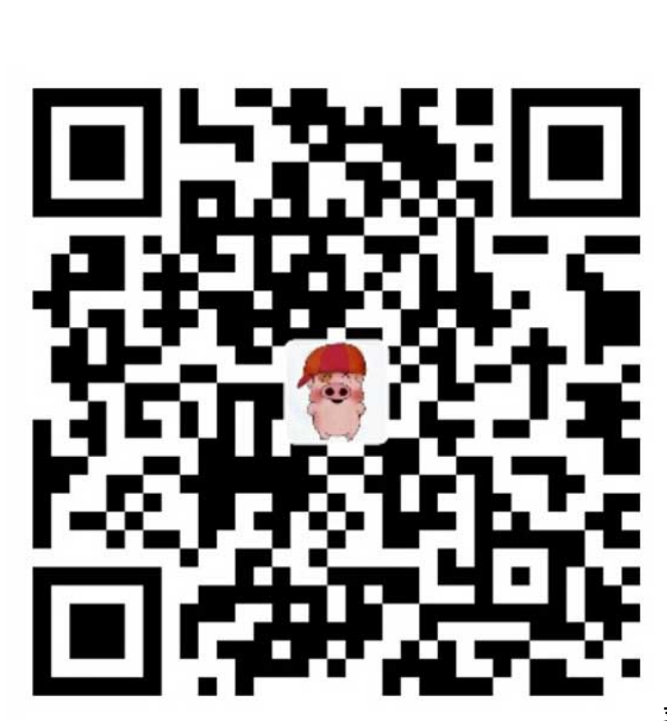

支付宝扫一扫

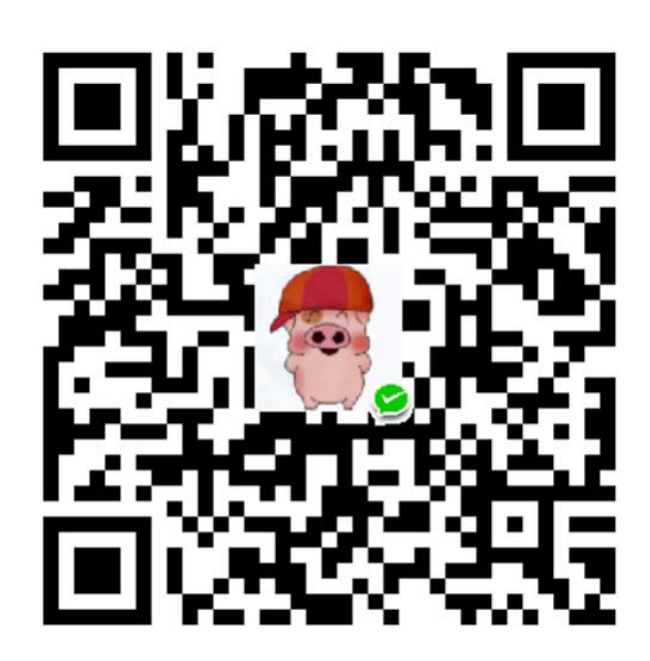

微信扫一扫

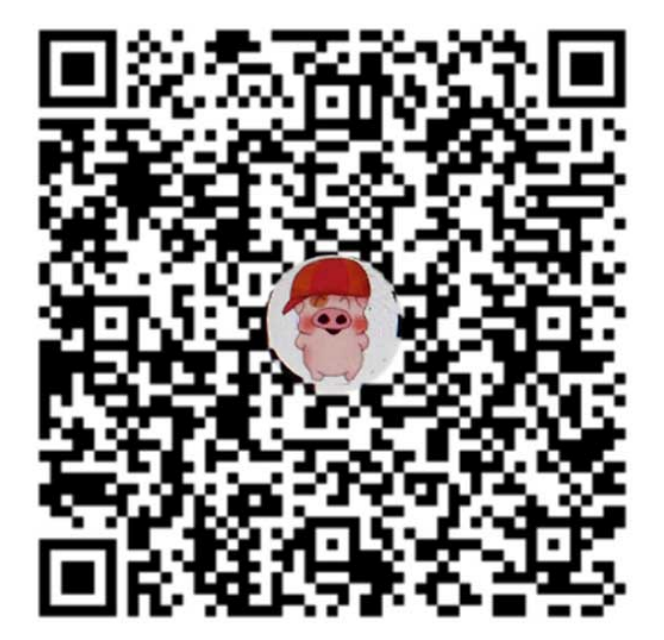

上一篇: <u>华为 | IPSEC Over GRE与GRE Over IPSEC区别比较</u>

下一篇: <u>华为 | Snmp的基本概念</u>

•

企鹅扫一扫

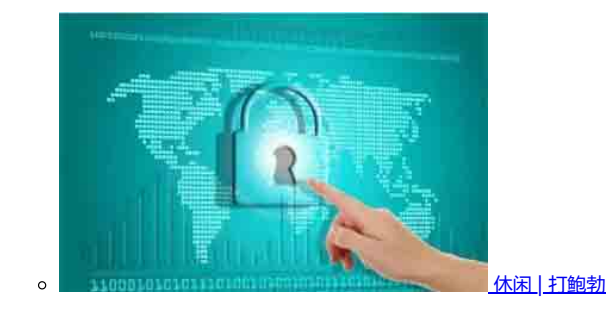

• 搜索

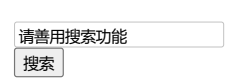

・随机文章

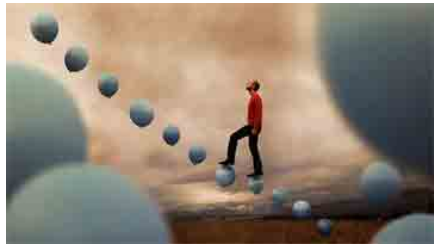

0

Emlog | 自动为网站文章tag添加标签的链接

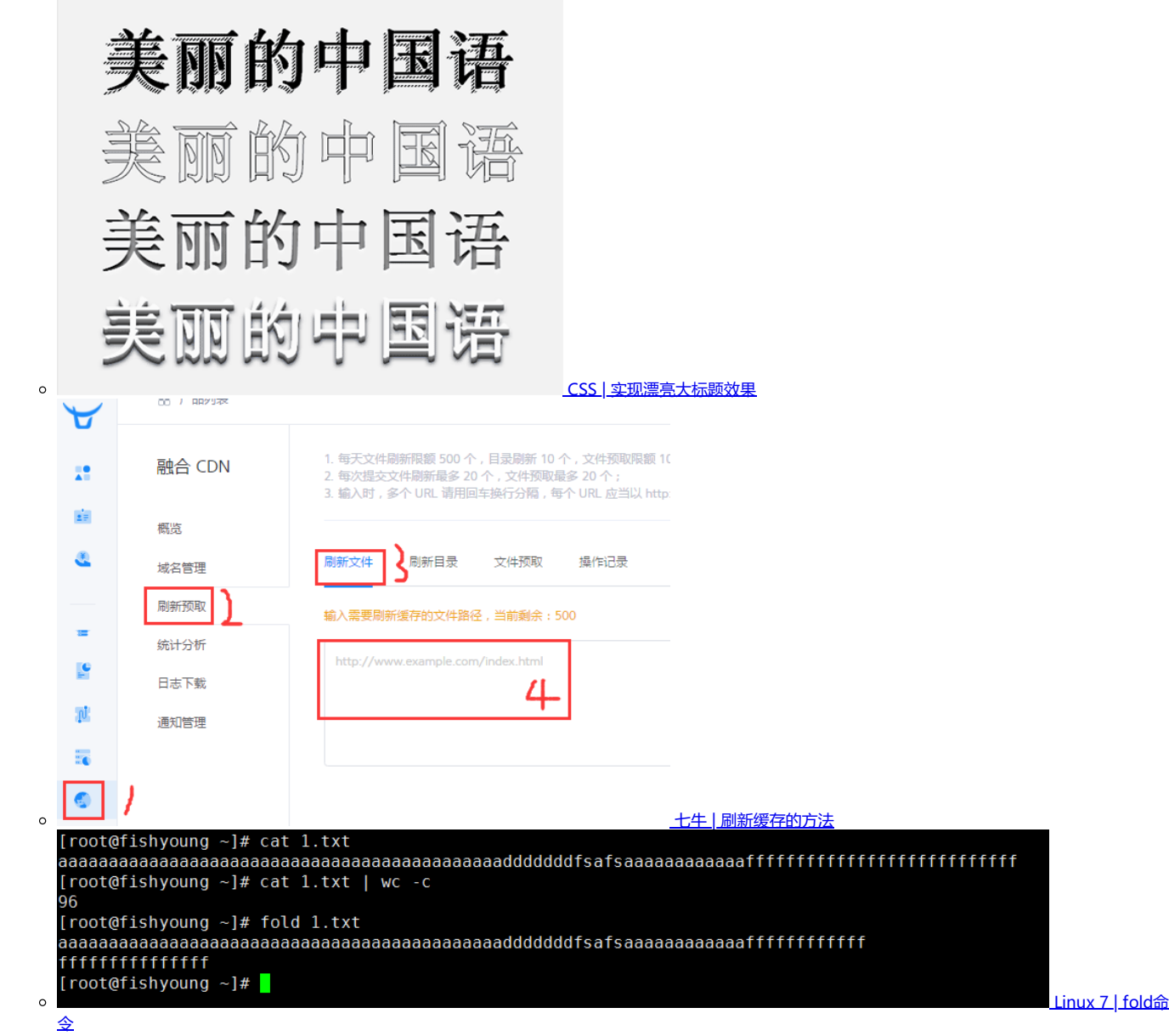

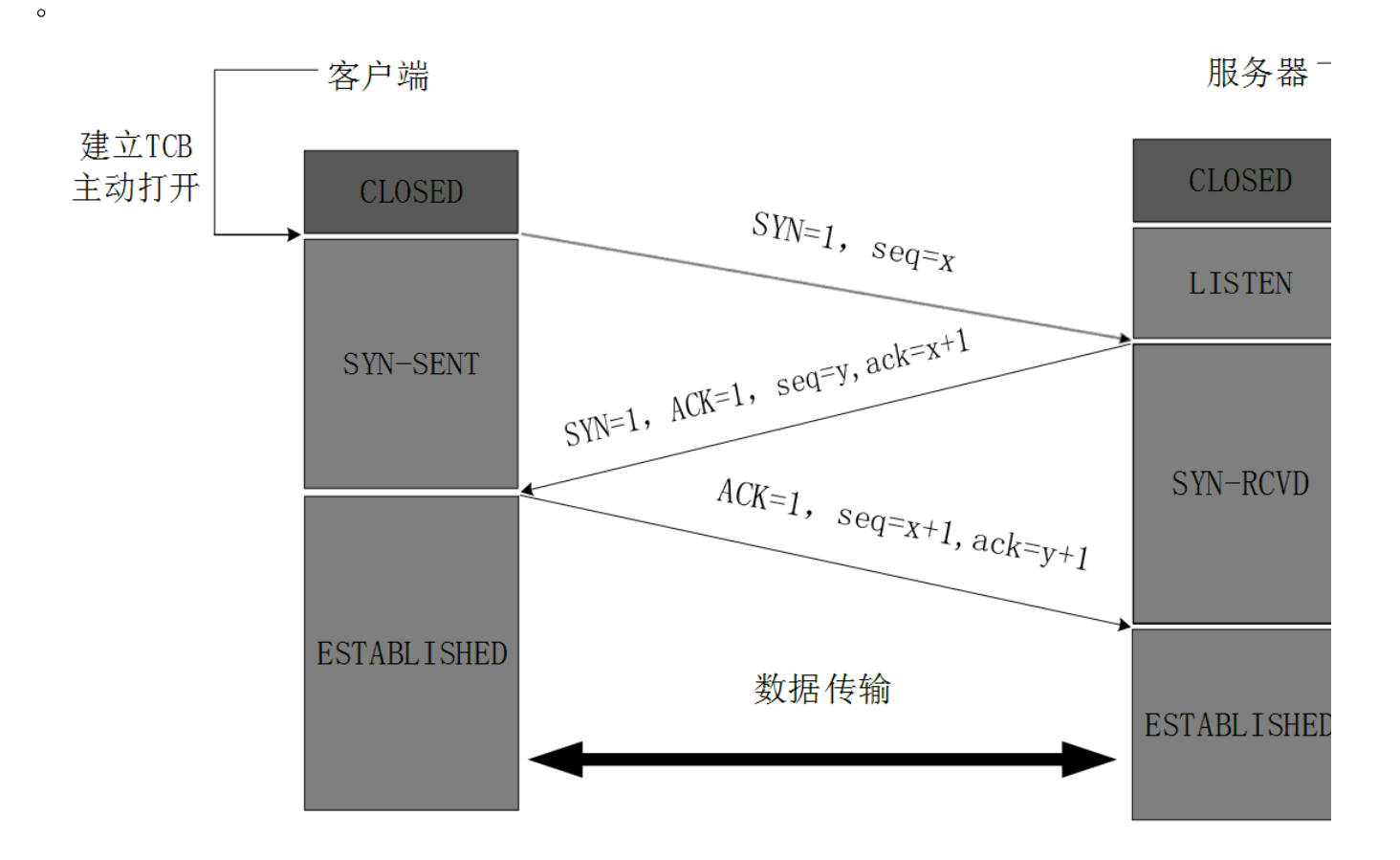

华为网络基础 | TCP连接管理机制

## ・存档

- o <u>2021年8月(1)</u>
- 。 <u>2021年7月(2)</u>
- o <u>2021年6月(1)</u>
- o <u>2021年3月(1)</u>
- 。 <u>2020年12月(2)</u>
- o <u>2020年11月(3)</u> o <u>2020年10月(1)</u>
- o <u>2020年9月(2)</u>
- o <u>2020年7月(2)</u> o <u>2020年6月(1)</u>
- 。 <u>2020年5月(1)</u>
- o <u>2020年4月(1)</u>
- o <u>2020年3月(5)</u>
- o <u>2020年2月(11)</u>
- 。 <u>2020年1月(1)</u>
- o <u>2019年12月(1)</u>
- 。 <u>2019年11月(4)</u>
- 。 <u>2019年10月(4)</u>
- o <u>2019年9月(3)</u>
- 。 <u>2019年8月(3)</u>
- 。 <u>2019年7月(3)</u>
- o <u>2019年6月(15)</u>
- 。 <u>2019年5月(5)</u>
- 。 <u>2019年4月(3)</u> o <u>2019年3月(3)</u>
- o <u>2019年2月(15)</u>
- 。 <u>2019年1月(18)</u>
- o <u>2018年12月(9)</u>
- o <u>2018年11月(2)</u>
- 。 <u>2018年10月(7)</u>
- o 2018年9月(13)
- o <u>2018年8月(58)</u>
- 。 <u>2018年7月(25)</u>
- o <u>2018年6月(1)</u> 。 <u>2018年5月(1)</u>
- 。 <u>2018年3月(7)</u>
- o <u>2018年1月(1)</u>
- o <u>2017年10月(6)</u>
- 。 <u>2017年9月(1)</u>
- o <u>2017年8月(1)</u>
- 。 <u>2017年7月(4)</u>
- <u>2017年6月(3)</u>

# ×

# 用户登陆

| 请输入用户名 |                    |
|--------|--------------------|
| 请输入密码  |                    |
| 请填写验证码 | b <sub>w</sub> ∪Zp |
| □ 记住密码 |                    |
| 用户登陆   |                    |

# 还没有账号?

暂不开放注册

# 您还可以使用其他方式登陆

请珍惜本站账号,一经发现账号共享,取消VIP资格.

- 首页

  微语

  投索

  王

  王

  日

Copyright © 2017-2021 <u>飞翔灬吾爱的Blog</u> 渝ICP备14002470号-2 <sup>@</sup>渝公网安备50011802010177号 Powered by Emlog & Theme by Fishyoung sitemap 网站地 图联系站长

忘记密码?

- •
- 去顶部

\_\_\_\_ 键入搜索关键词

### 大家都在搜

- <u>linux</u>
- <u>打鲍勃</u>
- <u> 捕塞控制</u>
- <u>查找</u>
- <u>NQA联动</u>
- <u>无线故障</u> • 区别比较
- <u>
   ·元程桌面</u>
- iframe
- <u>utf-8</u>
- <u>win2012</u>
- <u>单播</u>
- 防火墙
- <u>cost</u>
- <u>伪首部</u>
- matplotlib
- <u>jar</u>

- <u>yi</u> <u>vi</u> <u>内存</u> <u>RYU</u>
- Snmpservice • <u>注释</u>
- Docker
- <u>WireShark实战</u>
- 离线安装
- <u>vlan</u>
- <u>快速</u>
- <u>总结</u>
- <u>运维工程师</u>
- <u>gcc</u>